ハピポ健康ポイントメニューより

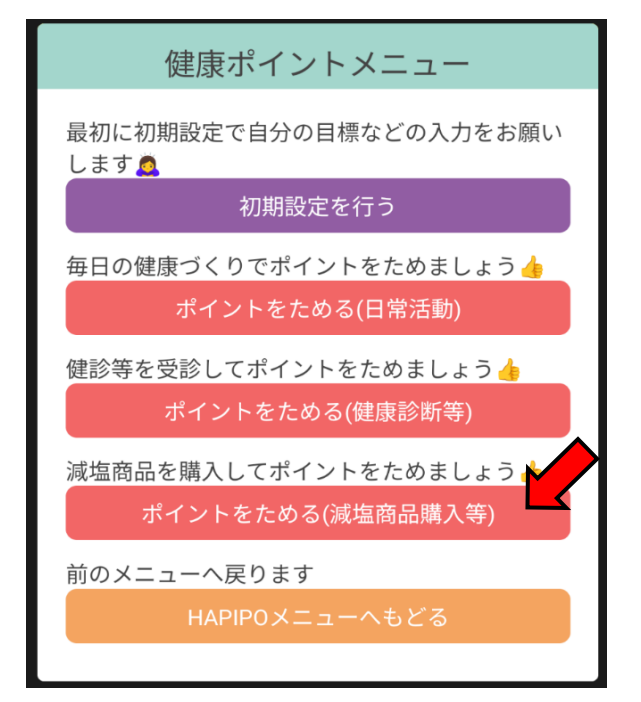

①ポイントためる(減塩商品購入等)を選択します

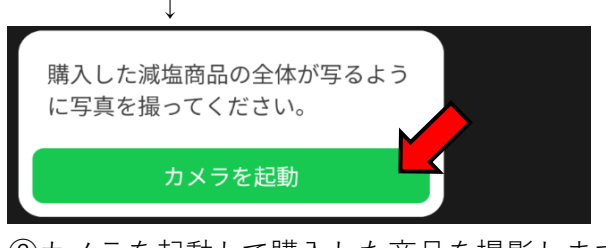

②カメラを起動して購入した商品を撮影します 商品名などが判るように撮影して下さい

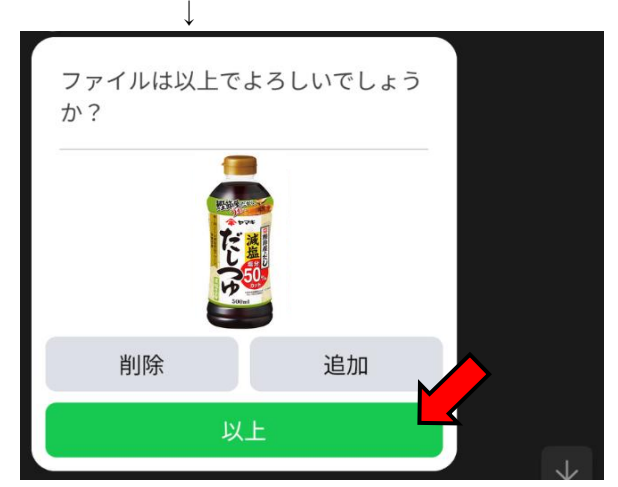

③写真を追加するなら追加を、 追加しないなら以上をタップします

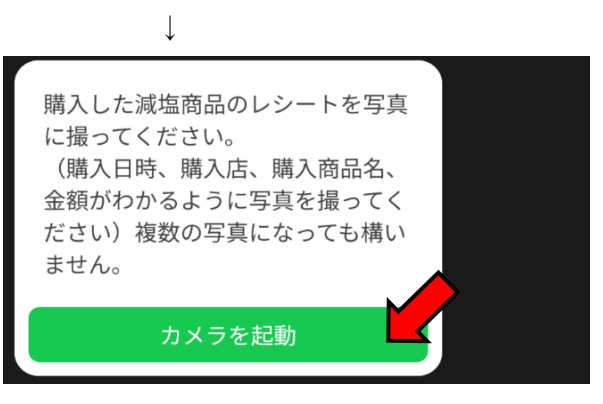

④カメラを起動してレシートを撮影します 購入日時、購入店名、購入商品名、金額 がわかるように撮影します 複数枚になっても構いません

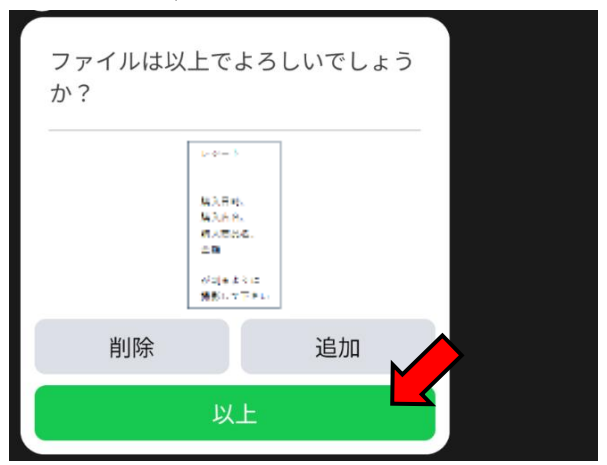

⑤写真を追加するなら追加を、 追加しないなら以上をタップします

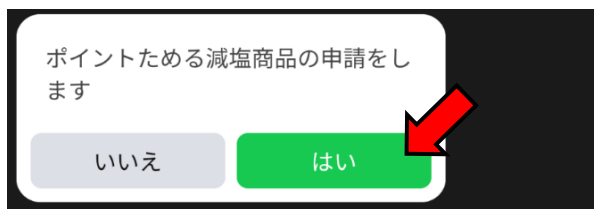

⑥はい を押して申請します 以上で申請は終了です

担当者が写真を確認後、100ポイントを 付与します

 $\downarrow$